## **Parent Teacher Conferences Booking Process**

- 1. Go to the school's website, www.pinestreet.ca
- 2. At the top, near the right-hand corner, click **Bookings**.

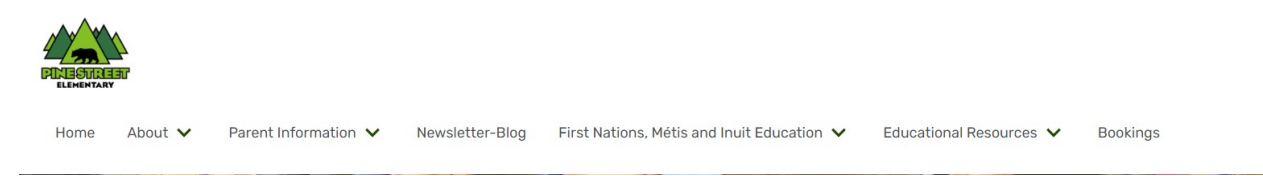

3. Click Register Now under Parent Teacher Conferences

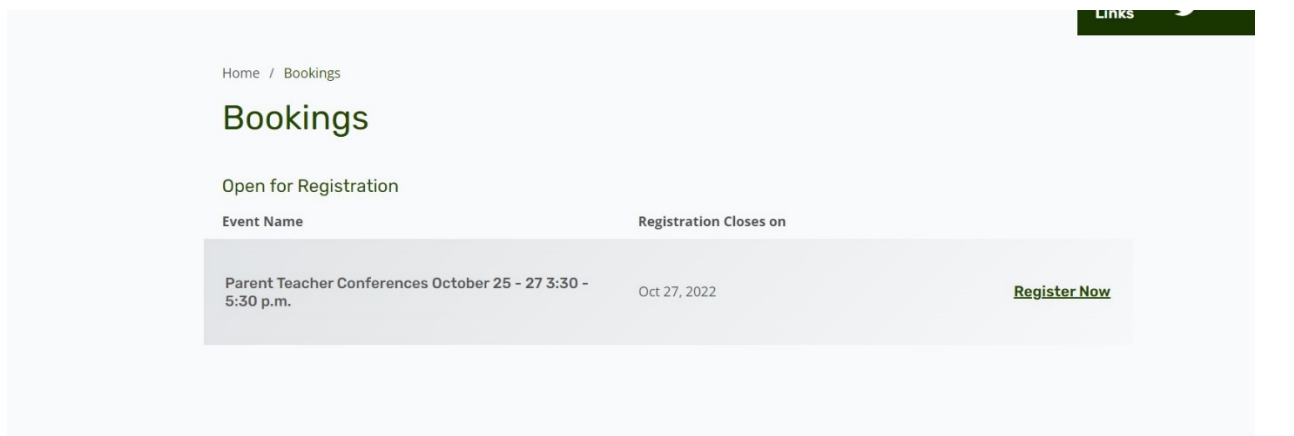

- 4. Enter the details for your booking.
  - a. Choose whether you would like your interview **in-person interview or a phone call**. If you choose phone call, please ensure you leave a phone number to be reached at.
  - b. You can add additional students under one booking by clicking **Add Another Student**.

| Parent Name                 |      |
|-----------------------------|------|
| Homer Simpson               |      |
| Parent Phone                |      |
| 321-999-1234                |      |
| Parent Email                |      |
| homer.simpson@fox.com       |      |
| Parent Meeting Preference   |      |
| Phone Call                  | ~    |
| Student #1 Name             |      |
| Bart Simpson                |      |
| Student #2 Name             |      |
| Lisa Simpson                |      |
| Add Apothor Student +       |      |
| X Remove Last Added Student |      |
| X Remove Last Added Student |      |
|                             | Next |
|                             |      |

5. Select your child's class and teacher(s). If you would like to visit another teacher, such as Music, you can add it here by clicking **Add Another Teacher**.

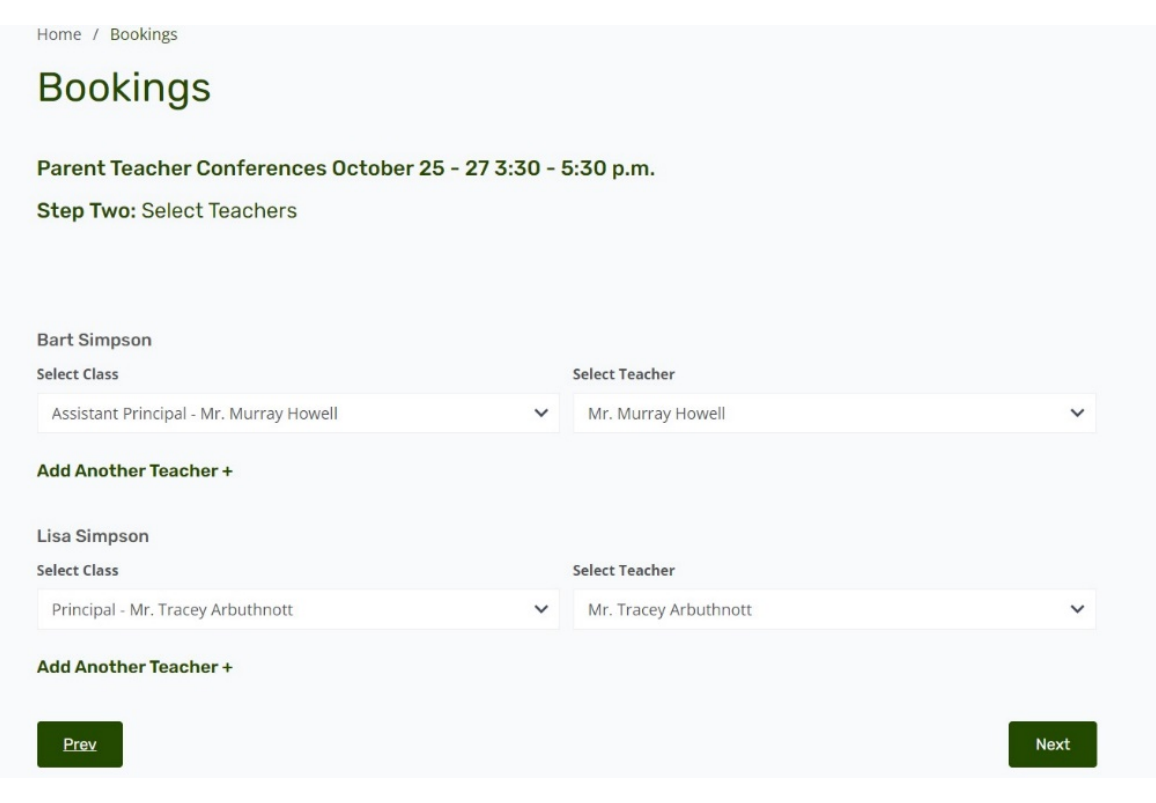

6. Select your **day and time** to meet with your child's teacher. Then press **Submit**.

| Parant Taachar O                                                  | onfo   | rone   | 000         | late   | hor 2  | 5      | 7 7.   | 0.     | 5.70   | 0.00   |        |        |  |
|-------------------------------------------------------------------|--------|--------|-------------|--------|--------|--------|--------|--------|--------|--------|--------|--------|--|
| Chen Threes Color                                                 | Det    | enc    | Tim         | C LUI  | JCI Z  | 5-2    | ., 0   | 10 -   | 0.00   | p.m.   |        |        |  |
| Step mee. Selec                                                   | L Dat  | LC OK  | i i i i i c |        |        |        |        |        |        |        |        |        |  |
| Tuesday, Oct 25th                                                 |        |        |             |        |        |        |        |        |        |        |        |        |  |
|                                                                   | 3:30pm | 3:40pm | 3:50pm      | 4:00pm | 4:10pm | 4:20pm | 4:30pm | 4:40pm | 4:50pm | 5:00pm | 5:10pm | 5:20pm |  |
| Bart Simpson                                                      |        |        |             |        |        |        |        |        |        |        |        |        |  |
| Mr. Murray Howell -<br>Assistant Principal -<br>Mr. Murray Howell |        | 0      | •           | 0      |        |        |        | 0      |        | 0      |        | 0      |  |
| Lisa Simpson                                                      |        |        |             |        |        |        |        |        |        |        |        |        |  |
| Mr. Tracey Arbuthnott<br>- Principal - Mr. Tracey<br>Arbuthnott   |        | 0      |             | 0      |        | ۰      |        | 0      |        | 0      |        | 0      |  |
| Wednesday, Oct 26th                                               |        |        |             |        |        |        |        |        |        |        |        |        |  |
|                                                                   | 3:30pm | 3:40pm | 3:50pm      | 4:00pm | 4:10pm | 4:20pm | 4:30pm | 4:40pm | 4:50pm | 5:00pm | 5:10pm | 5:20pm |  |
| Bart Simpson                                                      |        |        |             |        |        |        |        |        |        |        |        |        |  |
| Mr. Murray Howell -<br>Assistant Principal -<br>Mr. Murray Howell |        | 0      |             | 0      |        | 0      |        | 0      |        | 0      |        | •      |  |
| Lisa Simpson                                                      |        |        |             |        |        |        |        |        |        |        |        |        |  |
| Mr. Tracey Arbuthnott<br>- Principal - Mr. Tracey<br>Arbuthnott   |        | 0      |             | 0      |        | 0      |        | 0      |        | 0      |        | 0      |  |
| Thursday, Oct 27th                                                | h      |        |             |        |        |        |        |        |        |        |        |        |  |
|                                                                   | 3:30pm | 3:40pm | 3:50pm      | 4:00pm | 4:10pm | 4:20pm | 4:30pm | 4:40pm | 4:50pm | S:00pm | 5:10pm | 5:20pm |  |
| Bart Simpson                                                      |        |        |             |        |        |        |        |        |        |        |        |        |  |
| Mr. Murray Howell -<br>Assistant Principal -<br>Mr. Murray Howell |        | 0      |             | 0      |        |        |        | 0      |        | 0      |        | 0      |  |
| Lisa Simpson                                                      |        |        |             |        |        |        |        |        |        |        |        |        |  |
| Mr. Tracey Arbuthnott<br>- Principal - Mr. Tracey<br>Arbuthnott   |        | 0      |             | 0      |        | 0      |        | 0      |        | 0      |        | 0      |  |

- 7. You will then get a confirmation email to the email you provided.
- 8. If you need to cancel or change your booking time, you can do so by clicking the link in your confirmation email.